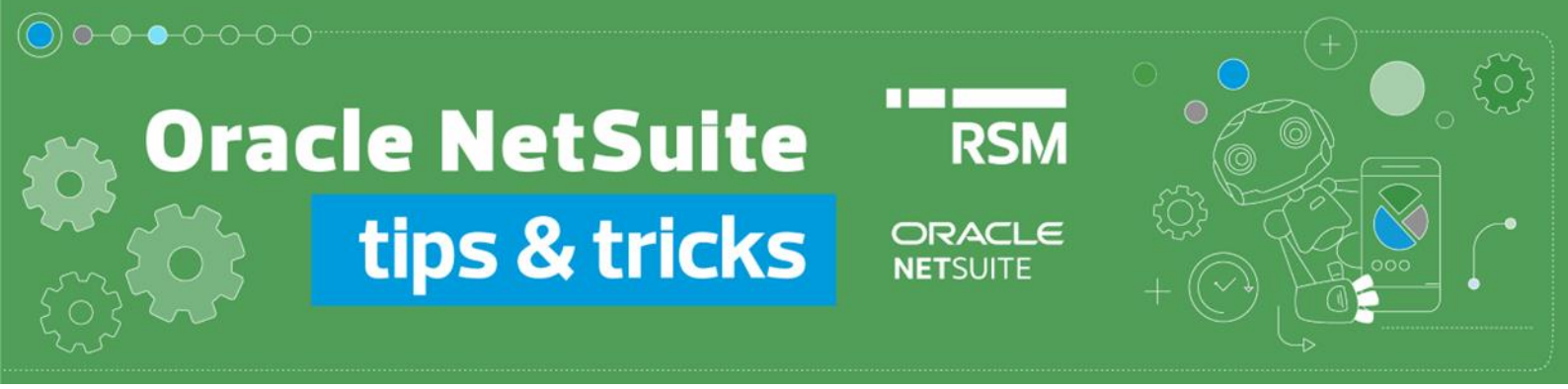

# Correction of sales invoice

#### **Correction in-minus:**

To issue an invoice correction, go to the preview of the source sales invoice you want to correct. We can search for it by entering the number in the Global Search field:

| 56/TSE/2022                                                        | Q        |             | Help       |
|--------------------------------------------------------------------|----------|-------------|------------|
| Invoice: 56/TSE/2022 (RSM POLAND TECHNOLOGY SPÓŁKA Z OGRANICZ      | ONĄ ODP  | OWIEDZIALNO | ŚCIĄ)      |
| or by going to the list of transactions from the Transactions menu | -> Sales |             | Invoices - |

or by going to the list of transactions from the *Transactions* menu  $\rightarrow$  Sales  $\rightarrow$  Create Invoices  $\rightarrow$  List.

| Transactions    | Lists  | Reports   | Analytics    | Docume | ents    |
|-----------------|--------|-----------|--------------|--------|---------|
| Transactions Ov | erview |           |              |        |         |
| Bank            | >      |           |              |        |         |
| Purchases       | >      |           |              |        |         |
| Payables        | >      |           |              |        | _       |
| Sales           | >      | Create O  | pportunities | >      |         |
| Billing         | >      | Prepare   | Estimates    | >      |         |
| Customers       | >      | Enter Sa  | les Orders   | >      |         |
| Order Managem   | ient > | Approve   | Sales Orders |        |         |
| Employees       | >      | Manage    | Payment Hold | ls     |         |
| Commissions     | >      | Invoice S | ales Orders  | >      | ht © 19 |
| Inventory       | >      | Create Ir | ivoices      | >      | List    |

At the Invoice document level, use the Credit button.

| 🛅 Invoice 🔍                                                       |               |                                                                                           |         |
|-------------------------------------------------------------------|---------------|-------------------------------------------------------------------------------------------|---------|
| 56/TSE/2022 RSM POLAND TECHNOLOG                                  | <u>GY SPĆ</u> | ŁKA Z OGRANICZONĄ ODPOWIEDZIALNOŚCIĄ                                                      | OPEN    |
| Edit         Back         Authorize Return         Accept Payment | Credit        | Renew         PLP Print         PLP Print duplicate         PLP Verify VAT         Scan D | ocument |

This will create a *Credit memo* document where we can make changes to individual invoice items. **NetSuite supports only in minus corrections**, reducing values in selected lines or removing items from the document completely.

#### 1) Reduction of an item value

In the appropriate line of the document, modify the value by specifying the value of the correction itself, e.g. if we reduce the value of the item from the price of PLN 100 to PLN 60, the value of PLN 40 should be written on the correction.

#### • invoice:

| ITEM O                           | BACK<br>DRDERED Q               | JANTITY | INVEN<br>UNITS DETAIL | FORY DESCRIPTION | PRIC   | E<br>L UNIT | PRICE AN | IOUNT      | TAX<br>CODE | TAX<br>RATE | TAX AMT   | GROSS AMT |
|----------------------------------|---------------------------------|---------|-----------------------|------------------|--------|-------------|----------|------------|-------------|-------------|-----------|-----------|
| 000_TEST_ITEM                    |                                 | 1       | <b>\$</b>             | towar            | Custor | n           | 100,00   | 100,00     | VAT:S-PL    | 23,0%       | 23,00     | 123,00    |
| • Cr<br>I <u>t</u> ems 40,00 • A | redit m<br>App <u>ly</u> 49,20• | emo:    |                       |                  |        |             |          |            |             |             |           |           |
| ITEM                             | QUANTITY                        | UNITS   | INVENTORY<br>DETAIL   | DESCRIPTION      |        | RATE        | AMOUNT   | TAX<br>COD | ie f        | TAX<br>RATE | GROSS AMT | TAX AMT   |

• standard NetSuite printout

## Credit Memo

| Date       | Credit #    |
|------------|-------------|
| 26.10.2022 | MEM00000045 |

**RSM** Release Env.

Honey Holdings Droga Dębińska 3 Poznań wielkopolskie 99-999 Poland

| Bill To                                       |
|-----------------------------------------------|
| RSM POLAND TECHNOLOGY SPÓŁKA Z OGRANICZONĄ OD |
| ul. Inflancka 4                               |
| Warszawa MAZOWIECKIE 00-189                   |
| Poland                                        |
|                                               |
|                                               |

|                            |               | Ta    | x ld                 | PO #                                             | Pro | ect     |     | Сι                        | ustome                                  | er Ph                           |       | Cus   | tomer                  | Со   |
|----------------------------|---------------|-------|----------------------|--------------------------------------------------|-----|---------|-----|---------------------------|-----------------------------------------|---------------------------------|-------|-------|------------------------|------|
|                            |               | 525   | 2669099              |                                                  |     |         |     |                           |                                         |                                 |       |       |                        |      |
| Cons                       | tant S        | y     | Shipping Met         | Shipping Tax                                     | Shi | oping 7 | Гах | Ha                        | andling                                 | g Tax                           |       | Han   | dling                  | Tax  |
| 0008                       |               |       | Pick-up at store     | VAT:S-PL                                         | 23  |         |     |                           |                                         |                                 |       |       |                        |      |
| ltem<br>000_TEST_<br>ITEM2 | Quantity<br>1 | Units | Inventory Detail (1) | Description<br>towar<br>Tax Code Summary<br>S-PL |     | Options | Rat | 40,00<br>ax Rate<br>23,0% | Amount<br>40,00<br>Total Net<br>40,00zł | Tax<br>23,0%<br>Total<br>9,20zł | Gross | 49,20 | <b>Tax Amt</b><br>9,20 | Logo |

• optional printout available with RSM NetSuite Localization Package:

#### Przed korektą

| Lp. | Nazwa towaru/usługi | llość | J.m. | Cena netto   | Stawka VAT | Kwota netto   | Wysokość VAT | Kwota brutto  |
|-----|---------------------|-------|------|--------------|------------|---------------|--------------|---------------|
| 1   | towar               | 1     |      | 100,00 zł    | 23%        | 100,00 zł     | 23,00 zł     | 123,00 zł     |
|     |                     |       |      | Razem        |            | 100,00 zł     | 23,00 zł     | 123,00 zł     |
|     |                     |       |      | W tym        | 23%        | 100,00 zł     | 23,00 zł     | 123,00 zł     |
|     |                     |       |      | К            | orekta     |               |              |               |
| Lp. | Nazwa towaru/usługi | llość | J.m. | Korekta ceny | Stawka VAT | Korekta kwoty | Korekta VAT  | Korekta razem |
| 1   | towar               | 1     |      | -40,00 zł    | 23%        | -40,00 zł     | -9,20 zł     | -49,20 zł     |
|     |                     |       |      | Razem        |            | -40,00 zł     | -9,20 zł     | -49,20 zł     |
|     |                     |       |      | W tym        | 23%        | -40,00 zł     | -9,20 zł     | -49,20 zł     |
|     |                     |       |      | Pok          | orekcie    |               |              |               |
| Lp. | Nazwa towaru/usługi | llość | J.m. | Cena netto   | Stawka VAT | Kwota netto   | Wysokość VAT | Kwota brutto  |
|     |                     |       |      |              |            |               |              |               |

| [ | Lp. | Nazwa towaru/usługi | llość | J.m. | Cena netto | Stawka VAT | Kwota netto | Wysokość VAT | Kwota brutto |
|---|-----|---------------------|-------|------|------------|------------|-------------|--------------|--------------|
|   | 1   | towar               | 1     |      | 60,00 zł   | 23%        | 60,00 zł    | 13,80 zł     | 73,80 zł     |
|   |     |                     |       |      | Razem      |            | 60,00 zł    | 13,80 zł     | 73,80 zł     |
|   |     |                     |       |      | W tym      | 23%        | 60,00 zł    | 13,80 zł     | 73,80 zł     |

#### 2) Complete deletion of document items

If we want to correct an item from an *Invoice* document "to the value of zero", we should leave the *item* in its original form on *Credit memo*, without making any changes.

• invoice:

| ITEM         | BACK     | QUANTITY | UNITS | INVENTORY<br>DETAIL | DESCRIPTION | PRICE  | UNIT PRICE | AMOUNT | TAX<br>CODE | TAX<br>RATE | TAX AMT | GROSS AMT |
|--------------|----------|----------|-------|---------------------|-------------|--------|------------|--------|-------------|-------------|---------|-----------|
| 000_TEST_ITE | М        | 1        |       | <b></b>             | towar       | Custom | 100,00     | 100,00 | VAT:S-PL    | 23,0%       | 23,00   | 123,00    |
| •            | credit   | memo     | :     |                     |             |        |            |        |             |             |         |           |
| Items 100 00 | Apply 12 | 23.00 •  |       |                     |             |        |            |        |             |             |         |           |

| 176 | ems 100,00 • | Appiy 123,00 | 0•    |                     |             |  |        |        |             |             |           |         |
|-----|--------------|--------------|-------|---------------------|-------------|--|--------|--------|-------------|-------------|-----------|---------|
| ſ   | ITEM         | QUANTITY     | UNITS | INVENTORY<br>DETAIL | DESCRIPTION |  | RATE   | AMOUNT | TAX<br>CODE | TAX<br>RATE | GROSS AMT | TAX AMT |
| 00  | 00_TEST_ITEM | 1            |       | <b></b>             | towar       |  | 100,00 | 100,00 | VAT:S-PL    | 23,0%       | 123,00    | 23,00   |

Przed korektą

• printout:

| Lp. | Nazwa towaru/usługi | llość | J.m. | Cena netto   | Stawka VAT | Kwota netto   | Wysokość VAT | Kwota brutto  |
|-----|---------------------|-------|------|--------------|------------|---------------|--------------|---------------|
| 1   | towar               | 1     |      | 100,00 zł    | 23%        | 100,00 zł     | 23,00 zł     | 123,00 zł     |
|     |                     |       |      | Razem        |            | 100,00 zł     | 23,00 zł     | 123,00 zł     |
|     |                     |       |      | W tym        | 23%        | 100,00 zł     | 23,00 zł     | 123,00 zł     |
|     |                     |       |      | Ko           | orekta     |               |              |               |
| Lp. | Nazwa towaru/usługi | llość | J.m. | Korekta ceny | Stawka VAT | Korekta kwoty | Korekta VAT  | Korekta razem |
| 1   | towar               | 1     |      | -100,00 zł   | 23%        | -100,00 zł    | -23,00 zł    | -123,00 zł    |
|     |                     |       |      | Razem        |            | -100,00 zł    | -23,00 zł    | -123,00 z     |
|     |                     |       |      | W tym        | 23%        | -100,00 zł    | -23,00 zł    | -123,00 zł    |
|     |                     |       |      | Po k         | orekcie    |               |              |               |
| Lp. | Nazwa towaru/usługi | llość | J.m. | Cena netto   | Stawka VAT | Kwota netto   | Wysokość VAT | Kwota brutto  |
| 1   | towar               | 1     |      | 0,00 zł      | 23%        | 0,00 zł       | 0,00 zł      | 0,00 z        |
|     |                     |       |      | Razem        |            | 0,00 zł       | 0,00 zł      | 0,00 z        |
|     |                     |       |      | W tym        | 23%        | 0,00 zł       | 0,00 zł      | 0,00 z        |

#### 3) No changes of the document item

If an invoice item is not subject to any correction, then we should leave it on the *Credit Memo* document, changing the item value to 0.

• invoice:

| ITEM                  | BACK | QUANTITY | UNITS | INVENTORY<br>DETAIL | DESCRIPTION | PRICE  | UNIT PRICE | AMOUNT | TAX<br>CODE | TAX<br>RATE | TAX AMT | GROSS AMT |
|-----------------------|------|----------|-------|---------------------|-------------|--------|------------|--------|-------------|-------------|---------|-----------|
| 000_TEST_ITEM         |      | 1        |       | <b>\$</b>           | towar       | Custom | 100,00     | 100,00 | VAT:S-PL    | 23,0%       | 23,00   | 123,00    |
| Service for<br>resale |      | 1        |       |                     | usługa      | Custom | 200,00     | 200,00 | VAT:S-PL    | 23,0%       | 46,00   | 246,00    |

• credit memo:

| ITEM                  | QUANTITY | UNITS | INVENTORY<br>DETAIL | DESCRIPTION | RATE  | AMOUNT | TAX<br>CODE | TAX<br>RATE | GROSS AMT | TAX AMT |
|-----------------------|----------|-------|---------------------|-------------|-------|--------|-------------|-------------|-----------|---------|
| 000_TEST_ITEM         | 1        |       | <b>é</b>            | towar       | 40,00 | 40,00  | VAT:S-PL    | 23,0%       | 49,20     | 9,20    |
| Service for<br>resale | 1        |       |                     | usługa      | 0,00  | 0,00   | VAT:S-PL    | 23,0%       | 0,00      | 0,00    |

• standard NetSuite printout:

### **Credit Memo**

| Date      | Credit #    |
|-----------|-------------|
| 31.7.2023 | MEM04122103 |

### **RSM Release Env.**

Honey Holdings Droga Dębińska 3 Poznań wielkopolskie 99-999 Poland

#### Bill To

Lp.

towar

1

2

RSM POLAND TECHNOLOGY SPÓŁKA Z OGRANICZONĄ OD... ul. Inflancka 4 Warszawa MAZOWIECKIE 00-189 Poland

|                                             |            | Ta    | x ld             | PO #                                        | Pro  | ect       |                  | Custome                                                   | er Ph                             | Cı       | ustomer            | Со   |
|---------------------------------------------|------------|-------|------------------|---------------------------------------------|------|-----------|------------------|-----------------------------------------------------------|-----------------------------------|----------|--------------------|------|
|                                             | 5252669099 |       |                  |                                             |      |           |                  |                                                           |                                   |          |                    |      |
| Const                                       | tant Sy    | /     | Shipping Met     | Shipping Tax                                | Ship | oping Tax |                  | Handling                                                  | g Tax                             | На       | andling            | Тах  |
| 0008                                        |            |       | Pick-up at store | VAT:S-PL                                    | 23   |           |                  |                                                           |                                   |          |                    |      |
| Item                                        | Quantity   | Units | Inventory Detail | Description                                 |      | Options   | Rate             | Amount                                                    | Тах                               | Gross Am | Tax Amt            | Logo |
| 000_TEST_<br>ITEM2<br>Service for<br>resale | 1          |       | (1)              | towar<br>usługa<br>Tax Code Summary<br>S-PL |      |           | 4<br>Tax 1<br>23 | 0,00 40,00<br>0,00 0,00<br>Rate Total Net<br>5,0% 40,002ł | 23,0%<br>23,0%<br>Total<br>9,20zł | 49<br>0  | 20 9,20<br>00 0,00 |      |

#### optional printout available with RSM NetSuite Location Package: •

#### Przed korektą

| Lp. | Nazwa towaru/usługi | llość | J.m. | Cena netto | Stawka VAT | Kwota netto | Wysokość VAT | Kwota brutto |
|-----|---------------------|-------|------|------------|------------|-------------|--------------|--------------|
| 1   | towar               | 1     |      | 100,00 zł  | 23%        | 100,00 zł   | 23,00 zł     | 123,00 zł    |
| 2   | usługa              | 1     |      | 200,00 zł  | 23%        | 200,00 zł   | 46,00 zł     | 246,00 zł    |
|     |                     |       |      | Razem      |            | 300,00 zł   | 69,00 zł     | 369,00 zł    |
|     |                     |       |      | W tym      | 23%        | 300,00 zł   | 69,00 zł     | 369,00 zł    |

| Lp. | Nazwa towaru/usługi | llość | J.m.  | Korekta ceny | Stawka VAT | Korekta kwoty | Korekta VAT | Korekta razem |
|-----|---------------------|-------|-------|--------------|------------|---------------|-------------|---------------|
| 1   | towar               |       |       | -40,00 zł    | 23%        | -40,00 zł     | -9,20 zł    | -49,20 zł     |
| 2   | 2 usługa            |       |       | 0,00 zł      | 23%        | 0,00 zł       | 0,00 zł     | 0,00 zł       |
|     |                     |       |       | Razem        |            | -40,00 zł     | -9,20 zł    | -49,20 zł     |
| [   |                     |       | W tym | 23%          | -40,00 zł  | -9,20 zł      | -49,20 zł   |               |

Po korekcie J.m. Cena netto Stawka VAT Kwota netto Wysokość VAT Kwota brutto Nazwa towaru/usługi Ilość 60,00 zł 23% 60,00 zł 13,80 zł 73,80 zł 1 usługa 1 200,00 zł 23% 200,00 zł 46,00 zł 246,00 zł 260,00 zł 59,80 zł 319,80 zł Razem

23%

260,00 zł

59,80 zł

319,80 zł

W tym

Korekta

#### **Correction in-plus:**

NetSuite does not support in-plus corrections. If we need to prepare such a correction, we implement it in the Oracle NetSuite Polish Localization Package (<u>https://www.rsm.global/poland/en/service/it-consulting/netsuite-polish-localization-package</u>) as follows:

- a) We issue a new Invoice document indicating the same Customer,
- b) We enter an *item* in accordance with the original invoice, giving the value equivalent to the adjusted difference, e.g. if we want to increase the value of the item from PLN 100 to PLN 150, we enter the value of PLN 50 in the line in question.
- c) In the PLP tab, on the other hand:
  - We check the *PLP Invoice correction* checkbox specifying that the issued document is a correction invoice
  - indicate the document to be corrected in the PLP Corrects document field
  - select the reason for the correction from the list in the PLP *Reason of correction* field or complete it manually by typing in the *PLP Reason of correction (custom)* field.

| Items                                                       | Billing                                                                        | Shipping              | Accounting | Communication | Related Records | System Information | Custom                                                                 | SuiteSocial                                                                                        |   |
|-------------------------------------------------------------|--------------------------------------------------------------------------------|-----------------------|------------|---------------|-----------------|--------------------|------------------------------------------------------------------------|----------------------------------------------------------------------------------------------------|---|
| PLP                                                         |                                                                                |                       |            |               |                 |                    |                                                                        |                                                                                                    |   |
| PLP D<br>26/10<br>PLP S<br>26/10<br>PLP D<br>26/10<br>PLP T | ATE OF ISS<br>W2022<br>ALES DATE<br>W2022<br>ELIVERY D/<br>W2022<br>AX OBLIGAT | UE<br>ATE<br>ION DATE |            |               |                 |                    | PLP DESCRI<br>PLP VAT EXC<br>25/10/2022<br>PLP VAT EXC                 | PTION<br>CHANGE RATE DATE<br>CHANGE RATE                                                           | ĥ |
| 26/10                                                       | //2022                                                                         |                       |            |               |                 |                    | 1<br>PLP CUSTOI<br>26/10/2022<br>PLP TRI/<br>PLP CORRE-<br>Invoice #64 | VER VAT VALIDITY<br>NUGULAR TRANSACTIONS - VAT UE<br>CTS DOCUMENT<br>(TSE/2022                     | * |
|                                                             |                                                                                |                       |            |               |                 |                    | PLP INV<br>PLP REASO<br>a mistake ir<br>PLP REASO                      | DICE CORRECTION<br>N OF CORRECTION<br>the amounienionych na fakturze v<br>N OF CORRECTION (CUSTOM) |   |

The documents issued are as follows:

• original invoice:

| ITEM          | BACK | QUANTITY | UNITS | INVENTORY<br>DETAIL | DESCRIPTION | PRICE  | UNIT PRICE | AMOUNT | TAX<br>CODE | TAX<br>RATE | TAX AMT | GROSS AMT |
|---------------|------|----------|-------|---------------------|-------------|--------|------------|--------|-------------|-------------|---------|-----------|
| 000_TEST_ITEM |      | 1        |       | <b></b>             | towar       | Custom | 100,00     | 100,00 | VAT:S-PL    | 23,0%       | 23,00   | 123,00    |

• invoice as credit memo:

| ITEM          | BACK | QUANTITY | UNITS | INVENTORY<br>DETAIL | DESCRIPTION | PRICE  | UNIT PRICE | AMOUNT | TAX<br>CODE | TAX<br>RATE | TAX AMT | GROSS AMT |
|---------------|------|----------|-------|---------------------|-------------|--------|------------|--------|-------------|-------------|---------|-----------|
| 000_TEST_ITEM |      | 1        |       | <b></b>             | towar       | Custom | 50,00      | 50,00  | VAT:S-PL    | 23,0%       | 11,50   | 61,50     |

• printout:

|     | Przed korektą       |       |      |              |            |               |              |               |  |  |  |  |  |
|-----|---------------------|-------|------|--------------|------------|---------------|--------------|---------------|--|--|--|--|--|
| Lp. | Nazwa towaru/usługi | llość | J.m. | Cena netto   | Stawka VAT | Kwota netto   | Wysokość VAT | Kwota brutto  |  |  |  |  |  |
| 1   | towar               | 1     |      | 100,00 zł    | 23%        | 100,00 zł     | 23,00 zł     | 123,00 zł     |  |  |  |  |  |
|     |                     |       |      | Razem        |            | 100,00 zł     | 23,00 zł     | 123,00 zł     |  |  |  |  |  |
|     |                     |       |      | W tym        | 23%        | 100,00 zł     | 23,00 zł     | 123,00 zł     |  |  |  |  |  |
|     | Korekta             |       |      |              |            |               |              |               |  |  |  |  |  |
| Lp. | Nazwa towaru/usługi | llość | J.m. | Korekta ceny | Stawka VAT | Korekta kwoty | Korekta VAT  | Korekta razem |  |  |  |  |  |
| 1   | towar               | 1     |      | 50,00 zł     | 23%        | 50,00 zł      | 11,50 zł     | 61,50 zł      |  |  |  |  |  |
|     |                     |       |      | Razem        |            | 50,00 zł      | 11,50 zł     | 61,50 zł      |  |  |  |  |  |
|     |                     |       |      | W tym        | 23%        | 50,00 zł      | 11,50 zł     | 61,50 zł      |  |  |  |  |  |
|     |                     |       |      | Po k         | orekcie    |               |              |               |  |  |  |  |  |
| Lp. | Nazwa towaru/usługi | llość | J.m. | Cena netto   | Stawka VAT | Kwota netto   | Wysokość VAT | Kwota brutto  |  |  |  |  |  |
| 1   | towar               | 1     |      | 150,00 zł    | 23%        | 150,00 zł     | 34,50 zł     | 184,50 zł     |  |  |  |  |  |
|     |                     |       |      | Razem        |            | 150,00 zł     | 34,50 zł     | 184,50 zł     |  |  |  |  |  |
|     |                     |       |      | W tym        | 23%        | 150,00 zł     | 34,50 zł     | 184,50 zł     |  |  |  |  |  |

If you would like to learn more about Oracle NetSuite functionalities, please email our experts: <u>expert@rsmpoland.pl</u> and find out how we can help your business.